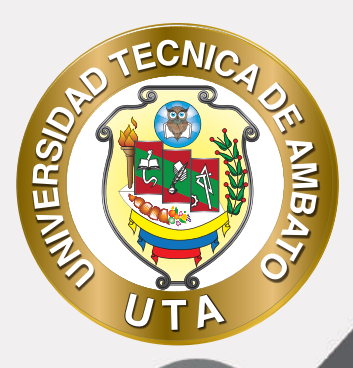

# MANUAL DE USO Plataforma educativa Actividad encuesta

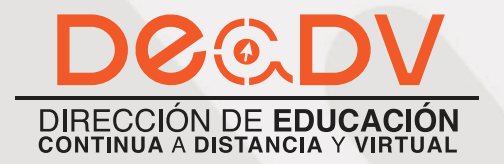

+ Información: deadv.uta.edu.ec

RANNANA AL

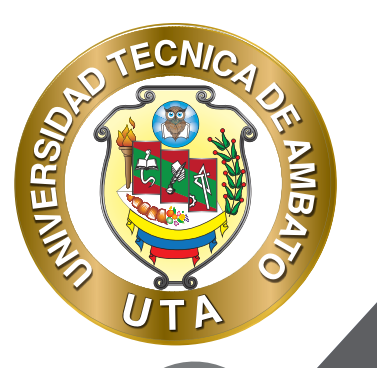

La tecnología por su rapidez de crecimiento e innovación ha venido transformando rápidamente las sociedades; el manual entre otras cosas pretende fomentar el uso práctico, desde lo útil y sencillo que resulta tenerlas como nuestro aliado en el día a día de nuestras actividades cotidianas, identificando la importancia de su utilización.

Es por esto que, la Universidad Técnica de Ambato consiente que los procesos de capacitación continua fortalecen, actualizan y perfeccionan tanto en el desarrollo personal, así como también, en el ámbito profesional.

En ese sentido la Dirección de Educación Continua a Distancia y Virtual (DEaDV) elaboró este material de apoyo enfocado al correcto uso de la Plataforma Educativa, dirigido a la planta docente titular y ocasional de la institución, el mismo que permitirá incentivar y desarrollar habilidades prácticas en el uso de las herramientas informáticas básicas para su crecimiento.

"Nunca consideres el estudio como una obligación, sino como una oportunidad para penetrar en el bello y maravilloso mundo del saber." Albert Einstein

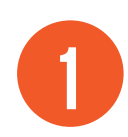

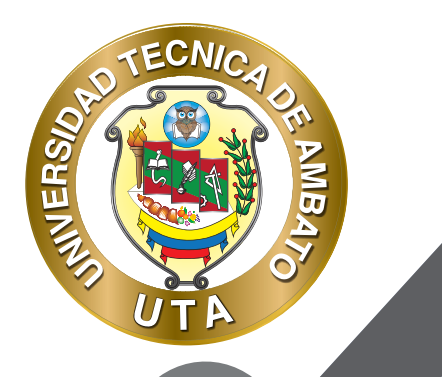

# **ACTIVIDAD ENCUESTA**

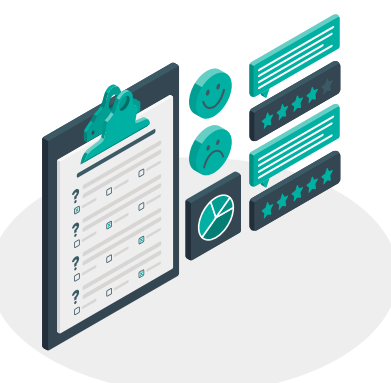

¿Para qué sirve?

La Encuesta permite al profesor realizar una serie de preguntas a los alumnos y analizar las respuestas. Se puede configurar para que las éstas sean anónimas. Ejemplos de uso:

Encuesta sobre la asignatura, los profesores, la interacción en grupo, los contenidos, las prácticas, la comunicación, etc.

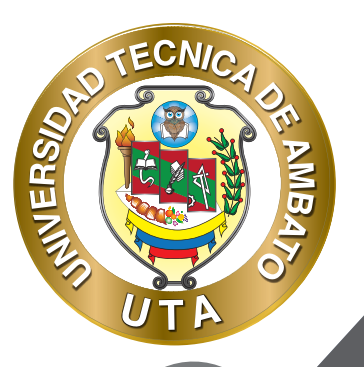

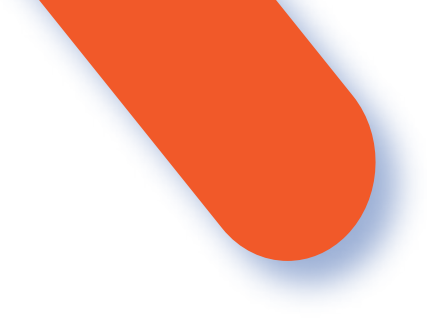

## ¿Cómo se crea?

1. Desde la página principal de la asignatura, "Activar edición".

2. En el tema que se desee pulsar sobre "Añadir una actividad o un recurso" y seleccionar Encuesta.

2 Dulgar "Agrogar"

3. Pulsar "Agregar".

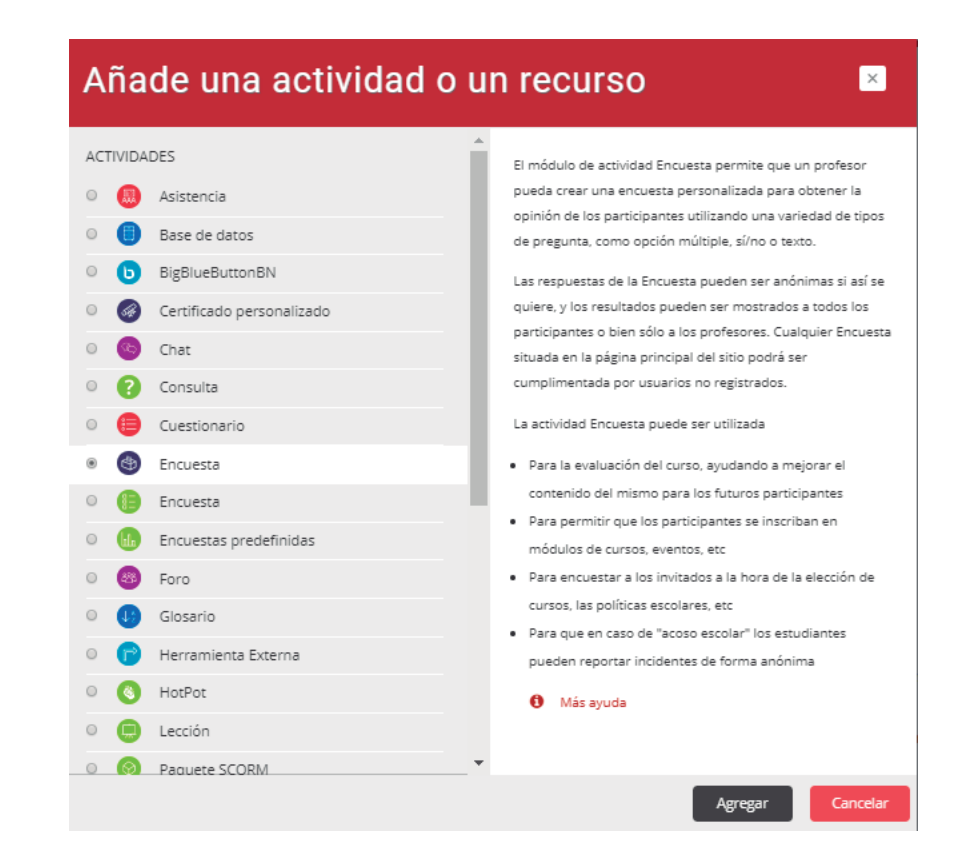

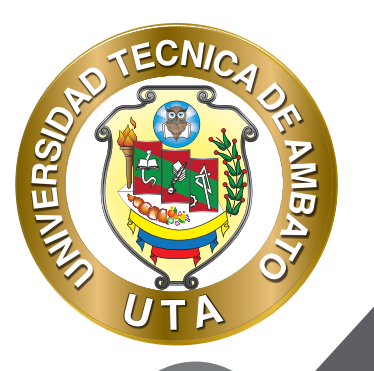

O'

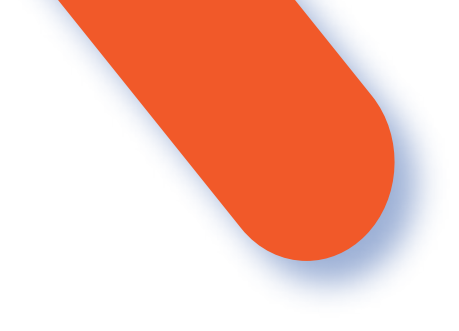

#### Agregando un nuevo Encuesta o

| • General                   | Expandir todo |
|-----------------------------|---------------|
| Disponibilidad              |               |
| Ajustes de pregunta y envío |               |
| Después del envío           |               |
| Ajustes comunes del módulo  |               |
| Restricciones de acceso     |               |
| Finalización de actividad   |               |
| • Marcas                    |               |
| Competencias                |               |

### **GENERAL:**

Guardar cambios y regresar al curso Guardar cambios y mostrar

bios y mostrar Cancelar

• Se digita el "Nombre" de la Encuesta, y en el campo "Descripción" información para los alumnos, como por ejemplo, el objetivo, o si ésta es anónima.

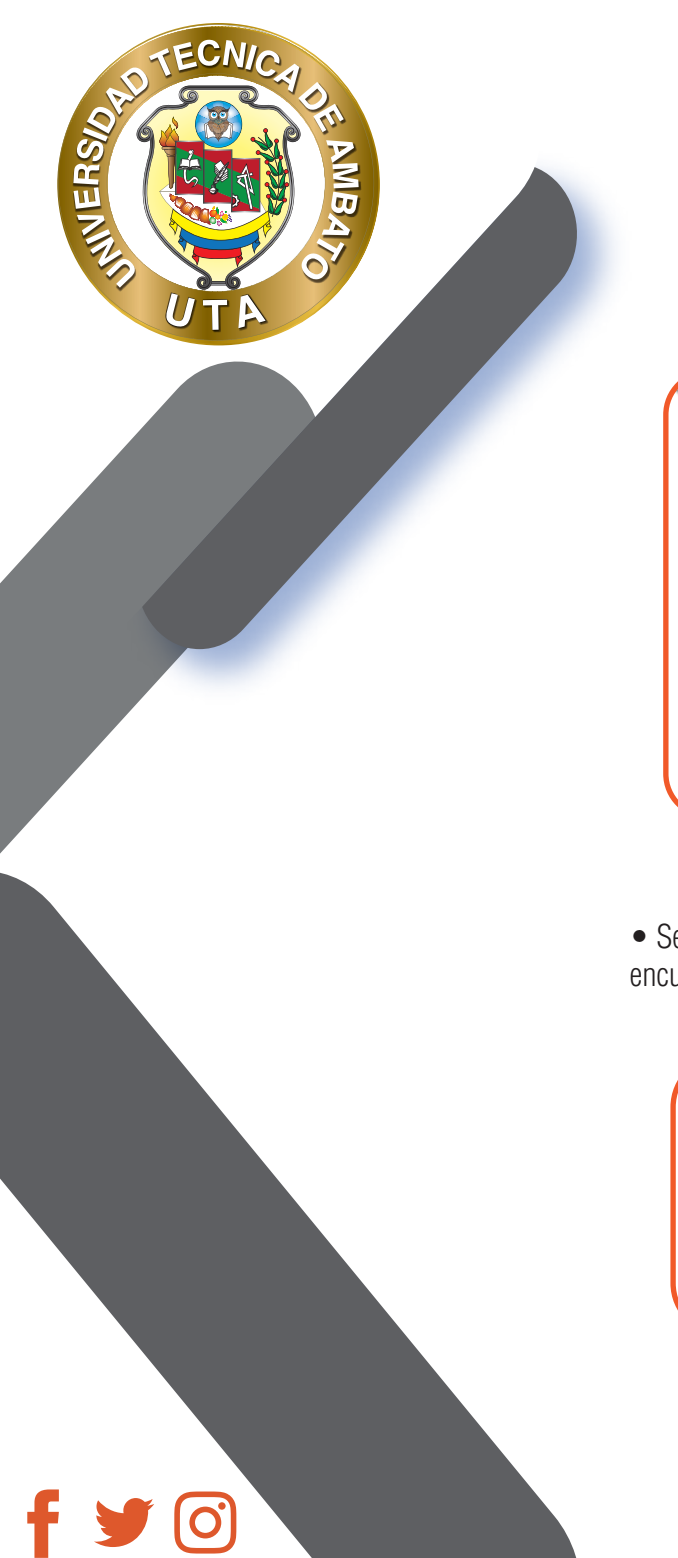

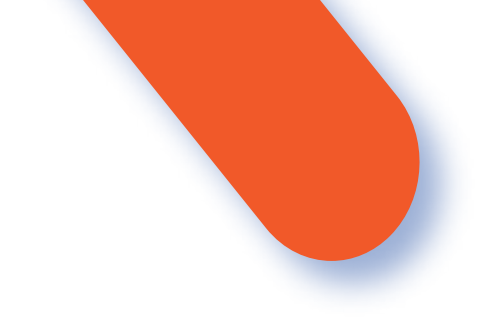

| <ul> <li>General</li> </ul> |             |                                                 |
|-----------------------------|-------------|-------------------------------------------------|
|                             | Nombre 0    |                                                 |
|                             | Descripción |                                                 |
|                             |             | Ruta: p                                         |
|                             |             | Muestra la descripción en la página del curso 2 |

### **DISPONIBILIDAD:**

• Se puede habilitar la Encuesta durante un periodo de tiempo, para ello, hay que marcar las casillas de "Abrir encuesta en / Cerrar la encuesta en" y seleccionar las fechas.

| <ul> <li>Disponibilidad</li> </ul> |       |       |    |         |       |       |               |  |
|------------------------------------|-------|-------|----|---------|-------|-------|---------------|--|
| Permitir respuestas de             | 18 \$ | abril | \$ | 2020 \$ | 10 \$ | 53 \$ | 🛗 🗹 Habilitar |  |
| Permitir respuestas a              | 18 \$ | abril | ¢  | 2020 \$ | 11 \$ | 53 \$ | 🛗 🗷 Habilitar |  |

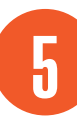

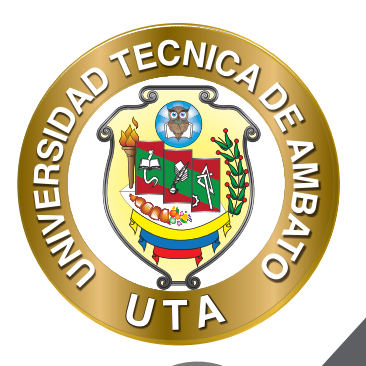

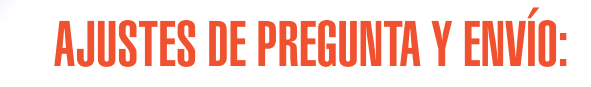

- Especificar en "Registrar nombres de usuario" si las respuestas van a ser anónimas o si se desea registrar los nombres de los alumnos junto con su respuesta.
- "Permitir múltiples envíos" para que los usuarios puedan enviar su respuesta un número ilimitado de veces, por defecto seleccionar "No".
- Seleccionar si se desea "Enviar notificaciones por correo electrónico" cada vez que la Encuesta sea respondida, por defecto seleccionar "No" .
- Con "Números automatizados" se puede indicar si las preguntas se numerarán de modo automático.

### Ajustes de pregunta y envío

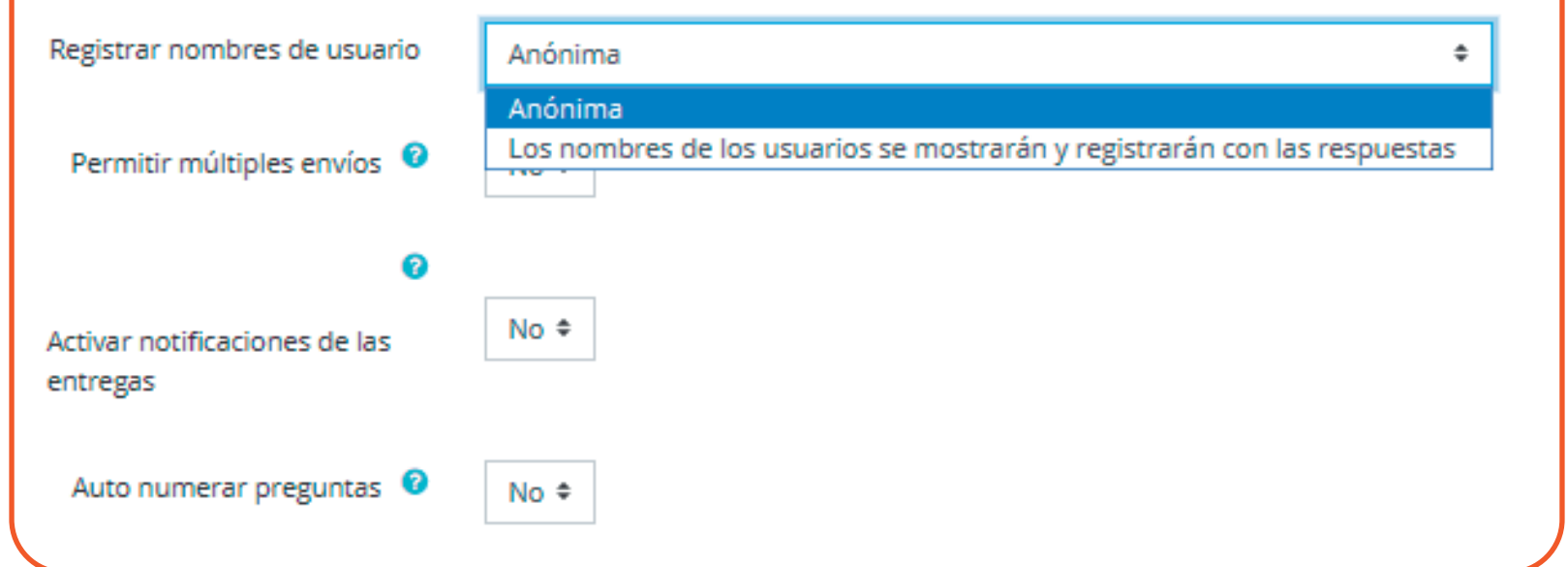

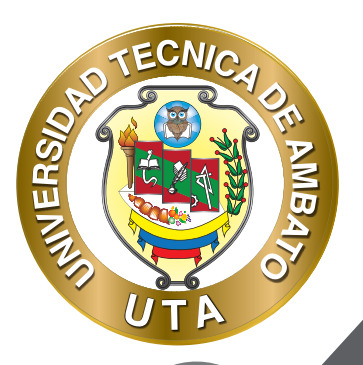

O

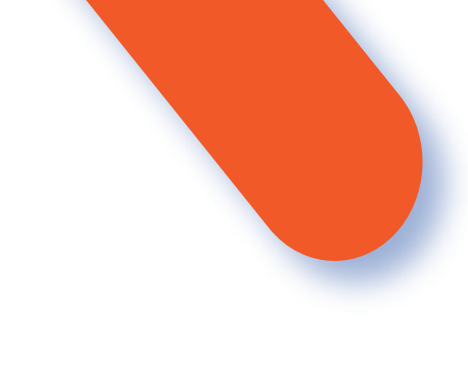

# **DESPUÉS DEL ENVÍO**

• Especificar si se mostrará la página de análisis a los participantes, después de responder las preguntas de la encuesta.

#### Después del envío

| Mostrar página de análisis      | No \$   |  |
|---------------------------------|---------|--|
| Mensaje de finalizado           |         |  |
|                                 |         |  |
|                                 | Ruta: p |  |
| 0                               |         |  |
| Enlace a la siguiente actividad |         |  |
|                                 |         |  |

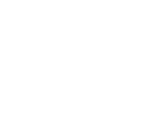

# CONFIGURACIÓN DE ENCUESTA

TECNIC

MBA

**INIVERSI** 

f

90

# encuesta de opinión

| Vista general   | Editar preguntas     | Plantillas   | Análisis | Mostrar respuestas |
|-----------------|----------------------|--------------|----------|--------------------|
| Añadir pregunta | Elegir               | ¢            | 1        |                    |
|                 | Elegir               |              | 1        |                    |
|                 | Añadir salto de pág  | ina          |          |                    |
|                 | Captcha              |              |          |                    |
| :               | Elección múltiple    |              |          |                    |
|                 | Elección múltiple (c | lasificadas) |          |                    |
|                 | Etiqueta             |              | -        |                    |
|                 | Información          |              | -        |                    |
|                 | Respuesta de texto   | corta        |          |                    |
|                 | Respuesta de texto   | larga        |          |                    |
|                 | Respuesta numéric    | a            |          |                    |
|                 | -                    |              | •        |                    |

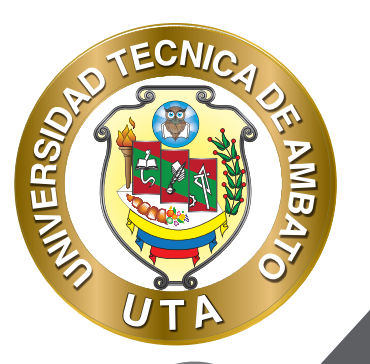

f 🕑 🧿

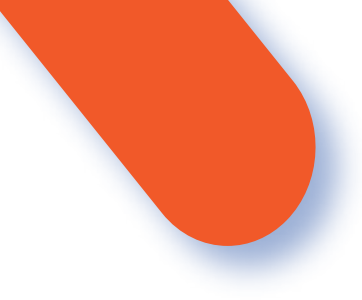

## Seleccionamos Opción Múltiple y creamos los ítems de la encuesta

| <ul> <li>Elección múltiple</li> </ul>  | Obligatorio                                      |
|----------------------------------------|--------------------------------------------------|
| Pregunta                               | El contenido del curso cumplió sus expectativas? |
| Etiqueta                               | Expectativas del curso                           |
| Tipo elección múltiple                 | Opción múltiple (una respuesta) 🗘                |
| Ajuste                                 | vertical 🗢                                       |
| Ocultar la opción "No<br>seleccionada" | No 🗢                                             |
| No analizar envíos vacíos              | No \$                                            |
| Valores elección múltiple              | Muy Satisfecho<br>Satisfecho<br>Insatisfecho     |
|                                        | ¡Use una línea por cada respuesta!               |
| Posición                               | 1 \$                                             |
|                                        | Guardar pregunta Cancelar                        |
|                                        |                                                  |

g

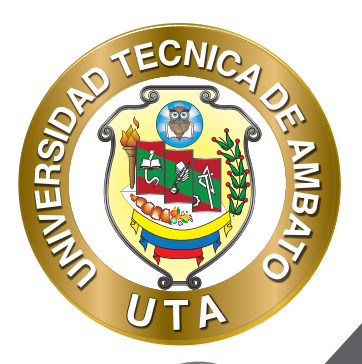

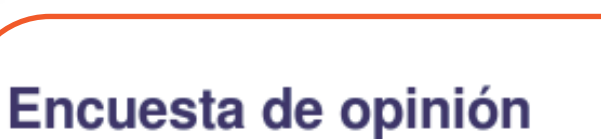

Modo: Los nombres de los usuarios se mostrarán y registrarán con las respuestas

Los contenidos han cubierto sus espectativas: \*\*

- Satisfecho
- Muy satisfecho
- O Insatisfecho

Los temas se han tratado con la profundidad que deseaba: \*

- Muy satisfecho
- Insatisfecho
- Satisfecho

En este formulario hay campos obligatorios \*.

Enviar sus respuestas

Cancelar

Especificar si se mostrará la página de análisis a los participantes, después de responder las preguntas de la encuesta.

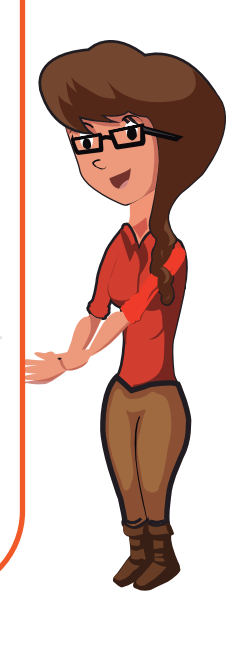

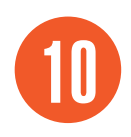

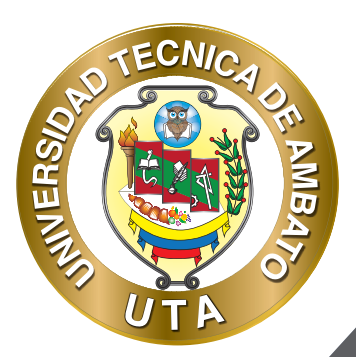

f

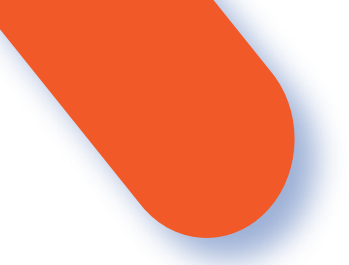

### A los estudiantes se les mostrara de la siguiente manera:

| encuesta                               | de opinión                                      |                                |                     |                    |
|----------------------------------------|-------------------------------------------------|--------------------------------|---------------------|--------------------|
| Vista general                          | Editar preguntas                                | Plantillas                     | Análisis            | Mostrar respuestas |
| ñadir pregunta                         | Elegir                                          | ¢                              |                     |                    |
| Expectativas del o<br>urso cumplió sus | curso) El contenido de<br>s expectativas? Edita | el ® No selec<br>r 🗸 🔍 Muy Sat | ccionada<br>isfecho |                    |
|                                        |                                                 | Satisfec                       | ho                  |                    |
|                                        |                                                 | Insatisfe                      | cho                 |                    |

Tras responder, si lo permite el profesor, el alumno puede ver su elección y el número de alumnos que han escogido cada opción.

| Vista general                                                                          | Editar preguntas               | Plantillas   | Análisis   | Mostrar respuestas | Mostrar no respondientes    |
|----------------------------------------------------------------------------------------|--------------------------------|--------------|------------|--------------------|-----------------------------|
| espuestas envi<br>reguntas: 2                                                          | adas: 1                        |              |            |                    |                             |
| os contenidos                                                                          | han cubierto sus e             | spectativas: | *          |                    |                             |
| Satisfacho:                                                                            |                                |              |            |                    | 1 (100.00 %)                |
| Salisiecho.                                                                            |                                |              |            |                    | . (,                        |
| Muy satisfecho:                                                                        | l.                             |              |            |                    | 0                           |
| Auy satisfecho:<br>nsatisfecho:                                                        | l<br>I                         |              |            |                    | 0                           |
| Muy satisfecho:<br>Insatisfecho:<br>os temas se ha                                     | I<br>I<br>n tratado con la pre | ofundidad qı | ue deseaba | :                  | 0<br>0                      |
| Muy satisfecho:<br>Insatisfecho:<br>os temas se ha<br>Muy satisfecho:                  | I<br>I<br>n tratado con la pre | ofundidad qı | ue deseaba | :                  | 0<br>0<br>1 (100,00 %)      |
| Muy satisfecho:<br>Insatisfecho:<br>os temas se ha<br>Muy satisfecho:<br>Insatisfecho: | I<br>I<br>n tratado con la pro | ofundidad q  | ue deseaba | :                  | 0<br>0<br>1 (100,00 %)<br>0 |

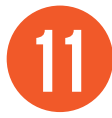

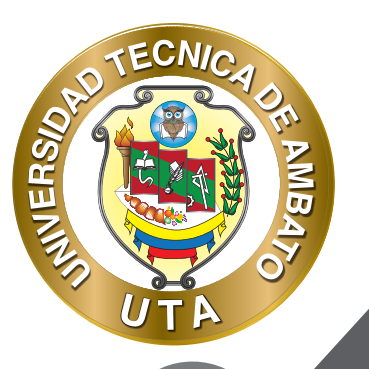

 $\mathbf{O}$ 

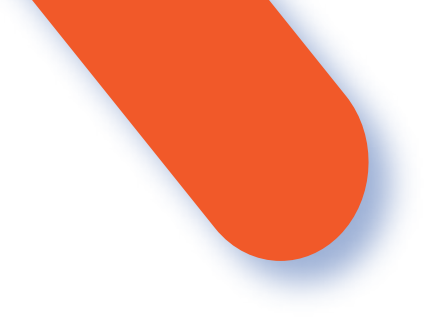

En la pestaña "Mostrar respuestas", se puede ver el listado de alumnos que han respondido en caso de no ser anónima. Pulsando sobre la fecha en la que responde un alumno, se pueden ver sus respuestas.

En la pestaña "Mostrar no respondientes" aparece el listado de los alumnos que aún no han respondido la Encuesta y la posibilidad de enviar un correo electrónico a todos o parte de éstos.

Por último, la pestaña "Plantillas" permite:

- Seleccionar una plantilla ya creada, evitando tener que crear así de nuevo las mismas preguntas.
- Guardar todas las preguntas creadas en esta Encuesta en una plantilla.
- Borrar todas las plantillas creadas en el curso.
- Importar/exportar la plantilla mediante un fichero.

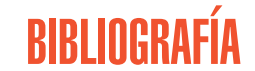

Basado en MoodleDocs: https://docs.moodle.org/ https://docs.moodle.org/all/es/Configuraciones\_de\_encuesta https://docs.moodle.org/all/es/Uso\_de\_encuesta https://docs.moodle.org/all/es/Encuesta FAQ

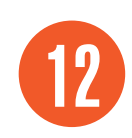

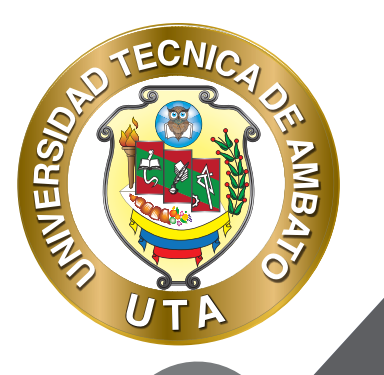

**O** 

"La educación no es preparación para la vida; la educación es la vida en si misma" Jhon Dewey

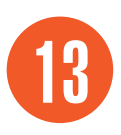

्प

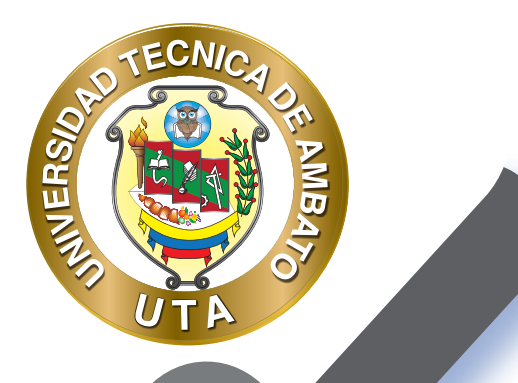

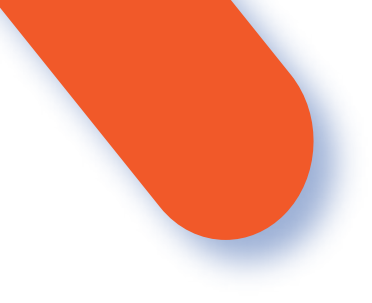

#### UNIVERSIDAD TÉCNICA DE AMBATO DIRECCIÓN DE EDUCACIÓN CONTINUA A DISTANCIA Y VIRTUAL Versión 02

Elaboración: Mg. Miguel Miniguano López

Diseño: Ing. David Chávez Pasquel Ing. Elizabeth Lalama Mélendez Aprobación: Ph.D Carlos Meléndez Tamayo

Primera Edición: Abril 2020 Ambato - Ecuador

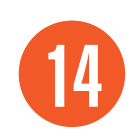

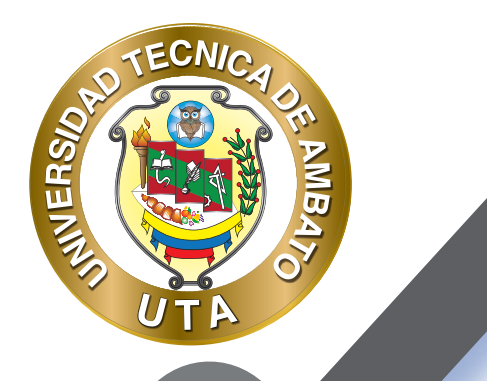

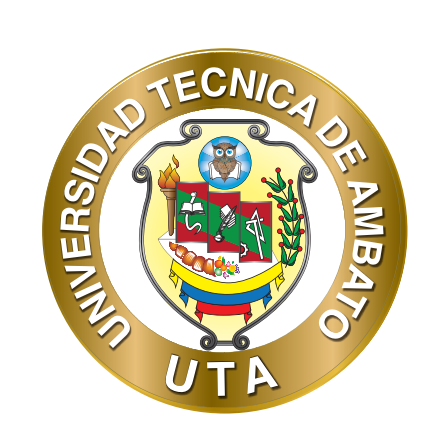

Dr. Galo Naranjo López, PhD **RECTOR** 

Dra. Mary Cruz, PhD VICERRECTORA ACADÉMICA PhD Elsa Hernández VICERRECTORA DE INVESTIGACIÓN, INNOVACIÓN Y VINCULACIÓN CON LA SOCIEDAD

Ing. Edisson Viera, MBA VICERRECTOR ADMINISTRATIVO

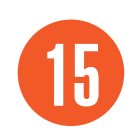